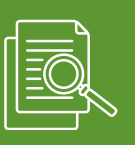

Transactions (i) Details

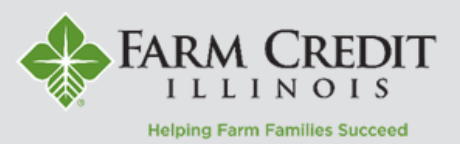

The myOnlineBanking homepage displays a summary of all accounts accessible within myOnlineBanking. To view Transaction History and Details related to a specific account, click on an account.

# **Transaction History**

1. After clicking on an account tile, a list of historical transactions will be displayed. The most recent transactions will appear at the top by default.

2. To view details related to a specific transaction, click on a transaction. The transaction will expand and display additional details. **Draft images** will display with applicable transactions.

| потпе                                                                                                    | ą                         | 1                                                                                   |                                                                                 |   |
|----------------------------------------------------------------------------------------------------|---------------------------|-------------------------------------------------------------------------------------|---------------------------------------------------------------------------------|---|
| INDIVIDUAL FARM AC                                                                                                    | COUNTS                    | •                                                                                   | :                                                                               |   |
| Farm<br>Account Name<br>Current Balance                                                                                                    | Farm<br>\$469,070.84      | Operating<br>Account Name<br>Current Balance                                        | Operating<br>\$377,367.95                                                       |   |
| Dryer/Bin<br>Account Name<br>Current Balance                                                                                                    | Dryer/Bin<br>\$815,494.27 | Grain Leg<br>r/Bin Account Name<br>G4.27 Current Balance                            | Grain Leg<br>\$197,140.79                                                       |   |
| Date -                                                                                                    | Description -             |                                                                                     | Amount -                                                                        |   |
| FEB 27                                                                                                    |                           |                                                                                     | + \$2.20                                                                        |   |
| 2025 Interest Receipt                                                                                                    |                           |                                                                                     | \$377,367.95                                                                    | : |
| FEB 25<br>2025 © OLB ACH In                                                                                                    |                           |                                                                                     | \$377,367.95<br>+ \$100,000.00<br>\$377,367.95                                  | : |
| 2025 Initerest Receipt   FEB 25<br>2025 Imiterest Receipt   FEB 19<br>2025 Imiterest Receipt   Constraint Imiterest Receipt                                                                                                    |                           |                                                                                     | \$377,367,95<br>+ \$100,000.00<br>\$377,367,95<br>+ \$70,000.00<br>\$477,367,95 | : |
| 2025 Interest Receipt   FEB 25<br>2025 Image: Constraint of the second second secon |                           |                                                                                     | \$377,367.95<br>• \$100,000.00<br>\$377,367.95<br>• \$70,000.00<br>\$477,367.95 | : |
| 2025 Interest Receipt   FEB 25<br>2025 Image: Constraint of the second second seco  |                           | Transaction Type:<br>Regular Payment<br>Effective Date:<br>02/19/2025<br>Principal: | \$377,367.95<br>\$100,000.00<br>\$377,367.95<br>\$70,000.00<br>\$477,367.95     | : |

## **Filter Transactions**

Filter transactions by clicking the funnel icon, entering filter criteria, and selecting **Apply Filters**.

|                  |      |    |                  | Q | $\mathbb{V}$ | ⊥ |         |
|------------------|------|----|------------------|---|--------------|---|---------|
| Start Date       |      |    | End Date         |   |              |   |         |
| 02/03/2025       | t BP | to | 03/04/2025       |   |              |   | t+<br>P |
| Description      |      |    | Transaction Type |   |              |   |         |
|                  |      |    |                  |   |              |   | $\sim$  |
| Min Amount       |      |    | Max Amount       |   |              |   |         |
| \$               | 0.00 | to | \$               |   |              |   | 0.0     |
|                  |      |    | Ending Check #   |   |              |   |         |
| Starting Check # |      |    |                  |   |              |   |         |

## Search Transactions

Search for specific transactions by clicking on the magnifying glass icon, entering search criteria, and pressing enter.

## **Download Transactions**

Transaction history can be downloading by clicking on the Download icon and selecting a preferred file format.

## **Print Transactions**

Print account transaction history by clicking on the 3 dots in the upper right corner and selecting Print.

| × |
|---|
|   |
|   |
| : |
|   |

| Transa         | ctions () Details | Details                             |   |  |  |  |
|----------------|-------------------|-------------------------------------|---|--|--|--|
|                |                   | Q V 🔽                               | : |  |  |  |
| Date -         | Description       | Spreadsheet (xls)                   |   |  |  |  |
| FEB 27<br>2025 | Interest Receipt  | Spreadsheet (csv)                   | ÷ |  |  |  |
| FEB 25<br>2025 | ⇔ OLB ACH In      | Microsoft OFX (ofx)<br>\$377,367.95 | : |  |  |  |

#### Transactions (i) Details QY Description Amou Print Date FEB 27 Interest Receipt 2025 + \$100,000.00

FEB 25 OLB ACH In 2025

# **Account Details**

All details related to a specific account can be found on by clicking the **Details** tab at the top of an account's transaction history.

Transactions (i) Details

#### DETAILS

Operating

Primary Borrower FARM Account Name

Principal Balance \$377,367.95

Accrued Interest

\$23,784.92 Interest Rate

7.50%

\$2.20

YTD Interest Paid

Prior Year Interest Paid \$28,550.17

Available Funds

\$1,062,632.05

Principal and Interest

\$401,152.87

Per Diem \$77.54

Account Number

200

.↓.

Ask a question

:

\$211.201.20

\$377,367.95

Maturity Date Apr 1, 2026

Principal Due \$0.00

Interest Due \$0.00

Next Payment Due Date Apr 1, 2025

Estimated Next Total Amount Due \$25,878,54

Total Payment Amount Due \$0.00